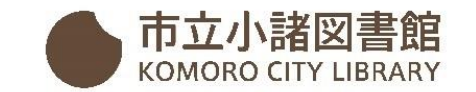

## インターネット利用者サービス登録方法

(スマートフォン用)

1. 市立小諸図書館ホームページの利用者サービスへ

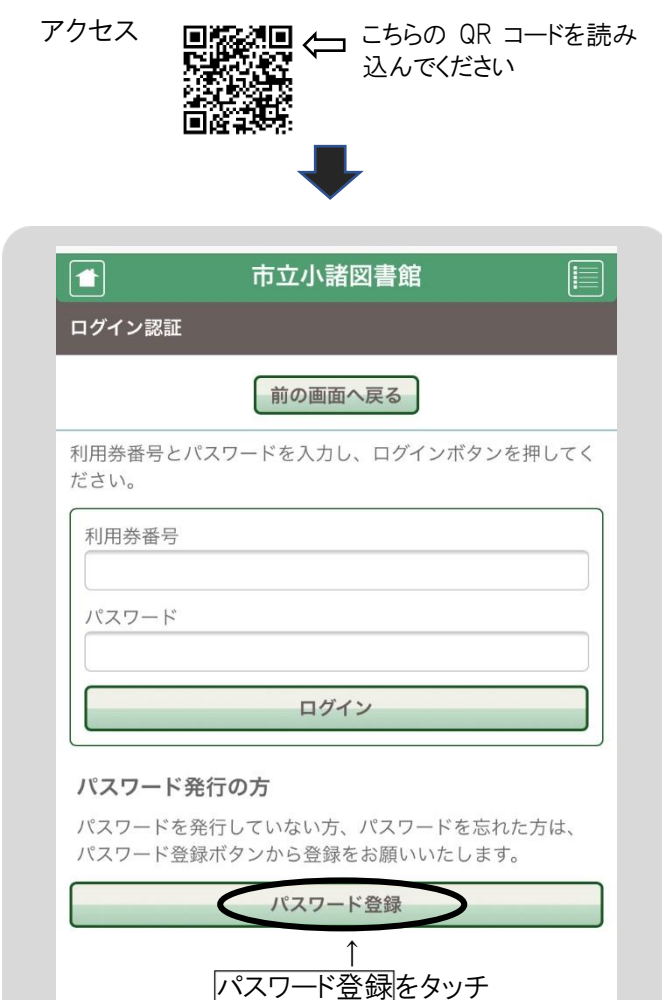

| 2. 利用券番号、生年月日、電話番号を入力して                                                            |
|------------------------------------------------------------------------------------|
|                                                                                    |
| □ 市立小諸図書館 □                                                                        |
| 新規パスワード登録                                                                          |
| ログイン認証へ戻る                                                                          |
| 利用券番号、電話番号、生年月日を入力してください。<br>小諸市内の方は電話番号に市外局番を入れないでください。生<br>年月日は和暦、西暦どちらでも入力できます。 |
| 利用券番号<br>7100012345 -は入れずに10桁                                                      |
| 生年月日<br>例)和暦[S55/1/23] 西暦[1980/1/23][19800123]                                     |
| 電話番号<br>例)[22-2019][221019]<br>0267は不要です。                                          |
| 送信                                                                                 |
|                                                                                    |
| 3. パスワードを入力                                                                        |
| ▲ 市立小諸図書館 ■                                                                        |
| 「二」 「二」 「二」 「二」 「二」 「二」 「二」 「二」 「二」 「二」                                            |
| ログイン認証へ戻る                                                                          |
| パスワードを入力し、「登録」ボタンを押してください。                                                         |
| パスワード<br>●●●●●●● 6桁以上半角英数字を指定                                                      |
| パスワード(再入力)                                                                         |
|                                                                                    |
|                                                                                    |

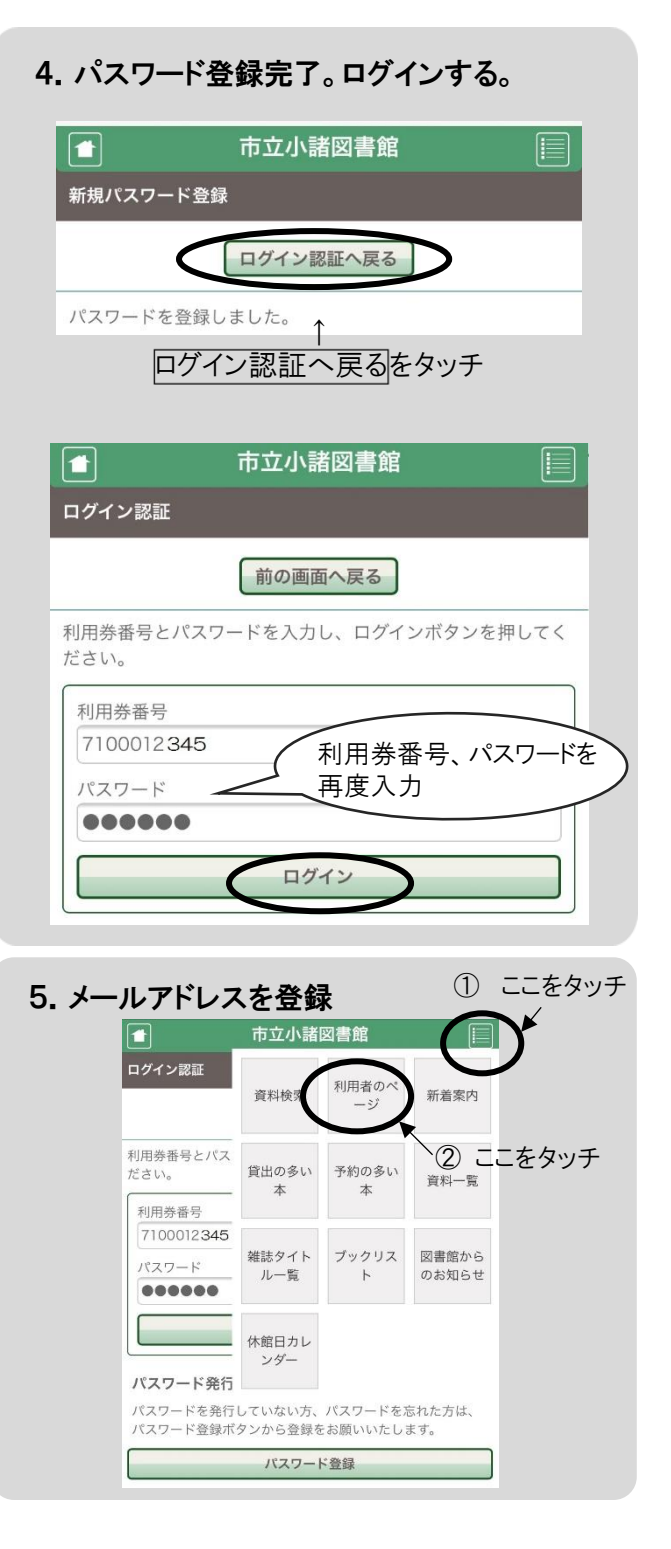

| - 市立小諸図書館                                                                                                    |    |
|----------------------------------------------------------------------------------------------------|----|
| 川用券番号: 7100012345                                                                                                    |    |
| /100012040                                                                                                    | Ь  |
| 約かご: 〇冊 - 予約カ                                                                                                    | s. |
| 用者のページ                                                                                                    |    |
|                                                                                                    | -  |
| ニュー一覧                                                                                                    |    |
| 出一覧                                                                                                    | 0  |
| 約一覧                                                                                                    | ۲  |
| 度読みたい本一覧                                                                                                    | >  |
| クエスト一覧                                                                                                    | ۵  |
| 道資料案内メール登録一覧                                                                                                    | ۵  |
| スワード変更                                                                                                    | 0  |
| 絡先変更                                                                                                    | ۵  |
| 這書記録                                                                                                    | >  |
|                                                                                                    |    |
| 市立小諸図書館                                                                                                    |    |
| 約5.2 5 1 1 2 2 2 2 2 2 2 2 2 2 2 2 2 2 2 2                                                                                                    |    |
|                                                                                                    | i. |
| 利用者のページへ戻る                                                                                                    | 1  |
|                                                                                                    |    |
| 入力 確認 一 完了                                                                                                    |    |
| 入力         確認         完了           &         定方         第二         第二                                                                                                    |    |
| 入力     確認     完了       各先を変更する場合は、「確認ページへ」ボタンを押してく<br>い。                                                                                                    |    |
| <ul> <li>入力 確認 完了</li> <li>各先を変更する場合は、「確認ページへ」ボタンを押してく<br/>さい。</li> <li>話番号1</li> <li>全ールアドレ</li> <li>1</li> </ul>                                                                                                    | スを |
| <ul> <li>入力 確認 完了</li> <li>         A先を変更する場合は、「確認ページへ」ボタンを押してく         Structure</li> <li>         I話番号1</li></ul>                                                                                                    | スを |
| 入力     確認     完了       8先を変更する場合は、「確認ページへ」ボタンを押してく<br>さい。     第50000       話番号1     ④     メールアドレ       自宅     22-0000                                                                                                    | スを |
| <ul> <li>入力 確認 完了</li> <li>         A先を変更する場合は、「確認ページへ」ボタンを押してく         Stame and the second second sec</li></ul> | スを |
| 入力     確認     完了       8先を変更する場合は、「確認ページへ」ボタンを押してくない。     第50000       話番号1     (4) メールアドレ       自宅     22-0000       ・ール連絡先1     (4) メーレアドレ       確認ページへ     (5) ページへ                                                                                                    | スを |

| <b>I</b>                                                          |
|-------------------------------------------------------------------|
| ■ 市立小諸図書館 ■                                                       |
| ∟利用券番号:7100012345 )ログアウト                                          |
| □予約かご:0冊                                                          |
| 連絡先変更                                                             |
| 利用者のページへ戻る                                                        |
| <ul> <li>入力 確認 完了</li> <li>以下の内容で問題なければ、「OK」ボタンを押してくださ</li> </ul> |
| い。<br>電話番号1:自宅 22-0000<br>メール連絡先1:komoro@oooo.ne.jp               |
| <b>OK</b> キャンセル                                                   |
| <ul> <li>⑥ <u>OK</u>をタッチ</li> <li>●</li> </ul>                    |
| ● 市立小諸図書館 📃                                                       |
| ∟利用券番号:7100012345 ▶ログアウト                                          |
| L予約かご:0冊                                                          |
| 連絡先変更                                                             |
| 利用者のページへ戻る                                                        |
| 入力 確認 − 完了                                                        |
| 登録完了しました。                                                         |
| 以上で、登録は完了です。                                                      |

ご自宅など、さまざまな場所から図書館とつながる事が できるインターネット利用者サービスを、ぜひ、ご活用くだ さい。 インターネット利用者サービスで出来ること

- 本、雑誌の検索・予約をする
- 借りている本の貸出し延長手続き
- 借りた本の記録【読書記録】 \*読書記録は、最初にパソコンでの設定が必要です
- 今度読みたい本の登録
- 図書館に新しく入った本のリストを

メールで受け取る【新着資料メール案内】

- 貸出しの多い本、予約の多い本を見る
- 読んだ本の書評を投稿する
- 図書館のおすすめの本リストを見る
- 図書館の休館日を確認する
- パスワード、メールアドレスを変更する

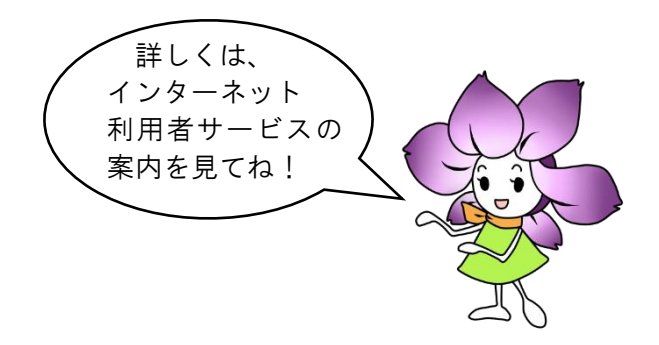